# **Troubleshoot Virtual Agent on Webex Contact Center - Useful Information and Logs**

## Contents

Introduction Prerequisites Requirements Components Used Gather troubleshooting information Contact session ID of the call from Anaylzer Verifying the intents match from DialogFlow Using StackDriver logs

## Introduction

This document describes some important information to help troubelshoot issues with Virtual Agent on WebEx Contact Center. The information can be presented to Technicall Assistance Center (TAC) for further troubleshooting.

## Prerequisites

#### Requirements

Cisco recommends that you have knowledge of these topics:

- Webex Contact Center (WxCC) 2.0
- Google Dialogflow

#### **Components Used**

The information in this document is based on these software versions:

- WxCC 2.0
- Google Dialogflow

The information in this document was created from the devices in a specific lab environment. All of the devices used in this document started with a cleared (default) configuration. If your network is live, ensure that you understand the potential impact of any command.

#### **Gather troubleshooting information**

## **Contact session ID of the call from Anaylzer**

Collect the contact session ID and the timestamp from the analzyer

IVR Script Name field on Analyzer can be used to check the script (or flow) the contact hit

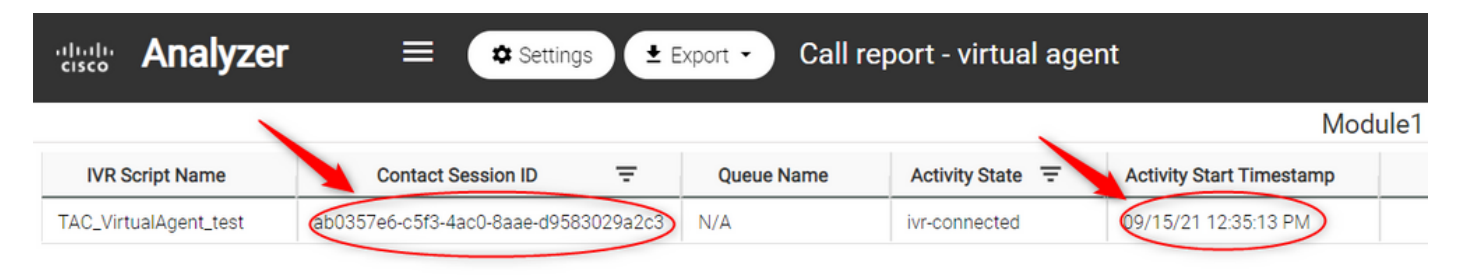

## Verifying the intents match from DialogFlow

Dialog flow is a useful tool to seeing the conversations between the virtual agent and the user. The link to access DialogFlow is <u>HERE</u>

From the Dialogflow page, access the History section and select the correct timeframe

| $\leftarrow \rightarrow \mathbf{C}$ $(\triangleq$ dialogflow.cloud.google.com/#/a | agent/tacprojectrtp2020/history                                                                  |                        |             |           |
|-----------------------------------------------------------------------------------|--------------------------------------------------------------------------------------------------|------------------------|-------------|-----------|
| 🥠 WxCC 2.0 TOI 🛛 🗢 Cisco Calendar 🛛 🔯 GCI Compliand                               | ce 🞧 Workday cisco 🐤 Lightning Experience 🌒 AppDynamics 📕 CEC 📕 WxCC 📕 WxCC 2.0 📕 WxCC - Login 🚦 | . мжс 🛄 иссх 📃 мжм     | IC creation | CUCM CSS  |
| Dialogflow Global -                                                               | History                                                                                          |                        |             |           |
| TAC-RTP-WxCC-2021 - 1/2<br>en +                                                   | All platforms 👻 All conversations 👻                                                              | Sep 8, 2021 -          | Sep 15      | 5, 2021 💌 |
| 💬 Intents +                                                                       | Conversation                                                                                     |                        | Date        | G         |
| Entities +                                                                        | hello (2)                                                                                        |                        | Today       |           |
| L Knowledge [beta]                                                                | hello (3)                                                                                        |                        | Today       | 0         |
| 4 Fulfillment                                                                     | hello (2)                                                                                        |                        | Today       |           |
| ₹2 Integrations                                                                   |                                                                                                  | Conversations per page | 25 👻        | < >       |
| 😚 Training                                                                        |                                                                                                  |                        |             |           |
| Validation                                                                        |                                                                                                  |                        |             |           |
| ( History                                                                         |                                                                                                  |                        |             |           |
| In Analytics                                                                      |                                                                                                  |                        |             |           |

An example of a successful conversation between a user and the virtual agent would look similar to this

| S Training      | 2 interactions<br>Duration: 0 min | < >              | ii. |
|-----------------|-----------------------------------|------------------|-----|
| Validation      | USER hello                        | Sep 15, 12:00 PM |     |
| dr Analytics    | Hello! How can I help you?        | Sep 15, 12:00 PM | :   |
| Prebuilt Agents | USER agent                        | Sep 15, 12:00 PM |     |
| 🗊 Small Talk    | Let me transfer you to an agent   | Sep 15, 12:00 PM | :   |

An example of a potentially problamatic conversation between a User and the Agent can be seen here were there is no intent that match for the response from the User

| Dialogflow<br>Essentials Global - | History                             |                                    |
|-----------------------------------|-------------------------------------|------------------------------------|
| TAC-RTP-WxCC-2021 - 🔆             | All platforms 👻 All conversations 👻 | 💼 Sep 8, 2021 💌 - 💼 Sep 15, 2021 💌 |
| 💬 Intents 🕂                       | Conversation                        | Date C                             |
| 💾 Entities 🕂                      | 3 interactions<br>Duration: 0 min   | $\langle \rangle \rightarrow   $   |
| L Knowledge [beta]                | USER hello                          | Sep 15, 12:47 PM                   |
| 4 Fulfillment                     | Greetings! How can I assist?        | Sep 15, 12:47 PM                   |
|                                   | USER USER                           | Sep 15, 12:47 PM                   |
| Validation                        | AGENT No matched intent             | Sep 15, 12:47 PM 🌖 🚦               |
| • History                         | USER Beacon agent                   | Sep 15, 12:47 PM                   |
| In Analytics                      | Let me transfer you to an agent     | Sep 15, 12:47 PM                   |

Check the escalate intent to see if there are any phrases that match

| Dialogflow<br>Essentials Global - | Escalation Intent                                                                                                    | SAVE             | ÷ |
|-----------------------------------|----------------------------------------------------------------------------------------------------|------------------|---|
| TAC-RTP-WxCC-2021 - 🔆             | Contexts 🚱                                                                                                    |                  | ~ |
| 💬 Intents 🛛 🕂                     | Events @                                                                                                    |                  | ~ |
| 🖁 Entities +                      | Training phrases 🔞 Search training phrases                                                                                                    | Q                | ^ |
| Knowledge [beta] Fulfillment      | When a user says something similar to a training phrase, Dialogflow matches it to the intent. You don't have to create an exhaustive list. Dialogflow will fill o similar expressions. To extract parameter values, use annotations with available system or custom entity types. | out the list wit | h |
| C2 Integrations                   | 55 Add user expression                                                                                                    |                  |   |
| 😚 Training                        | 55 Customer service                                                                                                    |                  |   |
| Validation                        | 55 Agent                                                                                                    |                  |   |

# **Using StackDriver logs**

If general confguration of the virtual agent (Intents) on Dialogflow is correct and if there are issues with the user not hearing the phrases or phrases are matches but calls are not getting getting queued for an avaible agent, the information from StackDriver is useful and can be presented to TAC:

For the conversation that is having the issue, from Dialogflow select the **Agent** conversation and select **View logs in StackDriver** 

Note: The stackdriver logs on the google console page are enabled by default. You can access the logs using this  $\underline{\sf LINK}$ 

| $\leftarrow \rightarrow \mathbf{C}$ $\triangleq$ dialogflow.cloud.google.com/#/ag |                                                                                                    |                              |                           |
|-----------------------------------------------------------------------------------|----------------------------------------------------------------------------------------------------|------------------------------|---------------------------|
| 🤹 WxCC 2.0 TOI 🛛 🗢 Cisco Calendar 🗮 GCI Compliance                                | e 🎧 Workday cisco 🗭 Lightning Experience 🕥 AppDynamics 📕 CEC 📕 WxCC 📕 WxCC 2.0 📕 WxCC - Login 📕 WxC 📕 UCCX 🚦 | WXM 📕 IC creation 📕 CUCM CSS | 🗢 Fragomen 🔹 📃 🕻          |
| Dialogflow<br>Essentials Global -                                                 | ⓒ History                                                                                                    |                              | Try it now                |
| TAC-RTP-WxCC-2021 - 🔆                                                             | All platforms 👻 All conversations 👻 💼 Sep 8, 2021                                                            | ▼ - 🖬 Sep 15, 2021 ▼         | O Please use te sentence. |
| Intents +                                                                         | Conversation                                                                                                 | Date C                       |                           |
| 🕆 Entities +                                                                      | 2 interactions<br>Duration: 0 min                                                                            | $\langle \rangle \rangle$    |                           |
| Knowledge [beta]                                                                  | USER hello                                                                                                   | Sep 15, 12:34 PM             |                           |
| 4 Fulfillment                                                                     | AGENT Hit How are you doing?                                                                                 | Sep 15, 12:34 PM View        | logs in Stackdriver       |
| Q Integrations                                                                    | USER piton agent                                                                                             | Sep 15, 12:35 PM Go to       | intent                    |
| 🕞 Training                                                                        | AGENT Let me transfer you to an agent                                                                        | Sep 15, 12:35 PM Raw in      | nteraction log            |
| Validation                                                                        | hello (3)                                                                                                    | Today                        |                           |
| S History                                                                         | 14009 V7                                                                                                    | ,                            |                           |
| In Analytics                                                                      | hello (2)                                                                                                    | Today                        |                           |

Once selected, copy and note down the **session ID** of the conversation. This session ID is unique to the full conversation on Dialogflow and Webex Contact Center

| ≡          | Google Cloud Platform STACProject                                                                     | TP2020 - Q Search products and resources · D O A E                                                                                                    |  |
|------------|----------------------------------------------------------------------------------------------------|----------------------------------------------------------------------------------------------------|--|
| Ē          | Logs Explorer Options - Ø                                                                             | REFINE SCOPE Project 🕞 SHARE LINK 🕚 12:37:36 PM - 12:57:36 PM 🔚 PAGE LAYOUT                                                                                                    |  |
| н          | <ol> <li>New features are available in the Logs B</li> </ol>                                          | plorer. Dismiss Learn more 🔁                                                                                                    |  |
| 511<br>11- | Query Recent (5) Saved (0) Siresource.type="global" labels.request                                    | ggested (0) (7 Save) Stream logs Run query 🗘                                                                                                    |  |
| *          | Log fields                                                                                            | Query results [] Jump to now Actions v Configure v                                                                                                    |  |
|            | The Search fields and values       • RESOURCE TYPE       Image: Global       Clear 3       • SEVERITY | BEVERTY       TAMESTAMP       EDT •       SUMMARY         O       To view more results, expand the time range for this query.       Extend time by: 1 minute v       Eddt time         > if       2021-09-15 12:47:35.960 EDT       To Dialogflow Request:       ("session" (MT64735200156921-1846489329")       10.21.1.7", "query_input":"(in \"text\": (in \"text\": (in \"textInpu_         > if       2021-09-15 12:47:36.163 EDT       To Dialogflow Response : id: "8349993e-391a-487b-scc6-49af58f92765-ducfd3fa" lang: "en" session_id: "BMT64735200156921 |  |
|            | Info     LOG NAME dialogflow_agent                                                                    | 2                                                                                                    |  |
|            | PROJECT ID tacprojectrtp2020                                                                          | 2                                                                                                    |  |

Once the session ID is copied, please select "Edit query"

| ≡        | Google Cloud Platform STACProjectRTP                                       | Q Search products and resources                                                                                                    | v 🛛 🛛 🔺 E 🙆                                    |
|----------|----------------------------------------------------------------------------|----------------------------------------------------------------------------------------------------|------------------------------------------------|
| Ē        | Logs Explorer ортномs 🗸 👩 RE                                               | NE SCOPE Project CD SHARE LINK                                                                                                    | () 12:37:36 PM - 12:57:36 PM                   |
| н        | <ol> <li>New features are available in the Logs Expl</li> </ol>            | er.                                                                                                    | Dismiss Learn more 🖸                           |
| 58<br>16 | Query Recent (5) Saved (0) Sugg<br>resource.type="global" labels.request_d | sted (0)<br>="8349983e-391a-487b-ace5-49af58f92765-dacfd3fa"                                                                                                    | Save Stream logs Run query     C Edit query    |
| *        | Log fields X                                                               | Query results []                                                                                                    | Jump to now Actions V Configure V              |
|          | Search fields and values     RESOURCE TYPE                                 | SEVENTY     TakeStake     EDT •     SUMMARY       ①     To view more results, expand the time range for this query.     Extend time by: 1 minute v     Edit time |                                                |
|          | Slobal Clear X                                                             | > 1) 2821-09-15 12:47:35.960 EDT ( ) Dialogflow Request : {*session*:*80164735200150921-1846489329010.21.1.7*                                                    | , "query_input":"{\n \"text\": {\n \"textInpu_ |
|          | ▲ SEVERITY                                                                 | > 1 2021-09-15 12:47:36.163 EDT 🗈 Dialogflow Response : id: "8349903er391a-487b-ace5-49af58f92765-dacfd3fa                                                       | " lang: "en" session_id: "BW164735200150921    |
|          | <ol> <li>Info</li> <li>2</li> </ol>                                        |                                                                                                    |                                                |
|          | ▲ LOG NAME                                                                 |                                                                                                    |                                                |
|          | dialogflow_agent 2                                                         |                                                                                                    |                                                |
|          | <ul> <li>PROJECT ID</li> </ul>                                             |                                                                                                    |                                                |
|          | tacprojectrtp2020 2                                                        |                                                                                                    |                                                |

Copy and paste the **session ID** in the dialog box and hit Run Query:

| ≡   | Google Cloud Platform St TACProjectRTP2020 - Q Search products and resources | ~           | 2.                     | 0           | E E          | 9      |
|-----|------------------------------------------------------------------------------|-------------|------------------------|-------------|--------------|--------|
| τ   | Logs Explorer OPTIONS - (2) REFINE SCOPE (Project) CO SHAREL                 | INK () 12:3 | 37:36 PM - 12:57:36 PI | 4 🖽         | PAGE LA      | YOUT   |
|     | New features are available in the Logs Explorer.                             |             | Dismiss                | Lear        | n more       | Ø      |
| 111 | Query Recent (6) Saved (0) Suggested (0)                                     | 6           | Save Stream log        | Run o       | uery         | ×      |
| th  | Resource V Log name V Severity V                                             | Q Tip: Put  | "search terms" in q    | otes to sea | irch all log | fields |
| х;  | 1 Bw164735260158921-1846489329                                               |             |                        |             |              |        |
|     |                                                                              |             |                        |             |              |        |

Once the query is run, all the conversations for that interaction must be loaded. Proceed with Downloading the logs:

| Google Cloud Platform 🔹 TAG                          | CProjectRTP2   | Q Search products and resources                                                                                                    | -                                     | 0 🔺 E 🧕                       |
|------------------------------------------------------|----------------|----------------------------------------------------------------------------------------------------|---------------------------------------|-------------------------------|
| Logs Explorer ортонь 🗸                               | O REFI         | E SCOPE Project CD SHARE LINK ()                                                                                                    | 12:37:36 PM - 12:57:36 PM             | PAGE LAYOUT                   |
| <ol> <li>New features are available in th</li> </ol> | ne Logs Explor |                                                                                                    | Dismiss                               | Learn more                    |
| Query Recent (6) Saved (0                            | 0) Sugge       | ed (0)                                                                                                    | Save Stream logs                      | Run query                     |
| Resource v Log name v                                | Severity ~     | Q TIP                                                                                                    | Put "search terms" in quo             | otes to search all log fields |
| 1 BW164735200150921-1846489329                       |                |                                                                                                    |                                       |                               |
| Log fields                                           | ×              | Query results []                                                                                                    | Jump to now Action                    | ns Y Configure Y              |
| ☐ Search fields and values                           |                | SEVERITY TIMESTAMP EDT - SUMMARY                                                                                                    | ۵.                                    | Create metric                 |
| ▲ RESOURCE TYPE                                      |                | 3 To view more results, expand the time range for this query. Extend time by: 1 minute v Edit time                                                                                                    | E                                     | Download logs                 |
| (Ġ) Audited Resource                                 | 8              | > i 2021-09-15 12:47:35.643 EDT (dialogflow.googleapis.cometa1.Sessions.StreamingDetectIntents/BW164735200                                                                                                    | 150921-1846489329                     | Create sink                   |
| Global                                               | 6              | > 1 2021-09-15 12:47:35.643 EDT dialogflow.googleapis.cometa1.Sessions.StreamingDetectIntents/BW164735200                                                                                                    | 150921-1846489329                     | Create log alert              |
|                                                      |                | > ( 2021-09-15 12:47:35.960 EDT C Dialogflow Request : {"session":"BW164735200150921-1846489329010.21.1.7","que                                                                                                    | ry_input":"{\n \".                    | create log alert              |
| Sevenin Sevenin                                      |                | > 1 2021-09-15 12:47:36.155 EDT (dialogflow.googleapis.cometa1.Sessions.StreamingDetectIntents/BW164735200                                                                                                    | 150921-18464893291                    | Manage alerts                 |
| i into                                               | 12             | > 1 2021-09-15 12:47:36.155 EDT dialogflow.googleapis.cometa1.Sessions.StreamingDetectIntents/BW164735200                                                                                                    | 150921-1846489329010.21.1             | ./ -                          |
| 🕕 Error                                              | 2              | > 1 2821-89-15 12:47:36.163 EDT 😢 Dialogflow Response : id: "8349983e-391a-487b-ace5-49af58f92765-dacfd3fa" lan                                                                                                    | <pre>/g: "en" session_id: "BW16</pre> | j473528015892                 |
|                                                      |                | > 1 2021-09-15 12:47:48.637 EDT dialogflow.googleapis.cometa1.Sessions.StreamingDetectIntents/BW164735200                                                                                                    | 150921-1846489329010.21.1             | .7 _                          |
|                                                      |                | > 1 2021-09-15 12:47:48.637 EDT dialogflow.googleapis.cometa1.Sessions.StreamingDetectIntents/BW164735200                                                                                                    | 150921-1846489329010.21.1             | 1.7 -                         |
|                                                      |                | > 1 2021-09-15 12:47:48.772 EDT The Dialogflow Request : ("session":"BW164735200150921-1846489329010.21.1.7","que                                                                                                    | ry_input":"{\n \"text\":              | {\n \"textIn_                 |
|                                                      |                | > 1 2021-09-15 12:47:48.995 EDT C Dialogflow Response : id: "10e39a34-c912-4d8f-aee8-0061c8c8cf13-dacfd3fa" lan                                                                                                    | g: "en" session_id: "BW16             | 5473520015092                 |
|                                                      |                | 3 2021-09-15 12:47:51.366 EDT State Control Control | ry_input":"{\n \"text\":              | {\n \"textIn_                 |
|                                                      |                | > (i 2021-09-15 12:47:51.449 EDT 💽 Dialogflow Response : id: "1f8d2d04-5e27-44d4-9321-f353e08af7ee-dacfd3fa" lan                                                                                                    | g: "en" session_id: "BW16             | 5473528815892                 |
|                                                      |                | > 🕘 2021-09-15 12:47:51.507 EDT dialogflow.googleapis.cometa1.Sessions.StreamingDetectIntents/BW164735200                                                                                                    | 150921-1846489329010.21.1             | 1.7 =                         |

Save the logs either as JSON or CSV file and present it to the TAC along with the session ID of

# Download logs

Log entries matching your query will be downloaded. If you need over 10,000 logs consider exporting your logs.

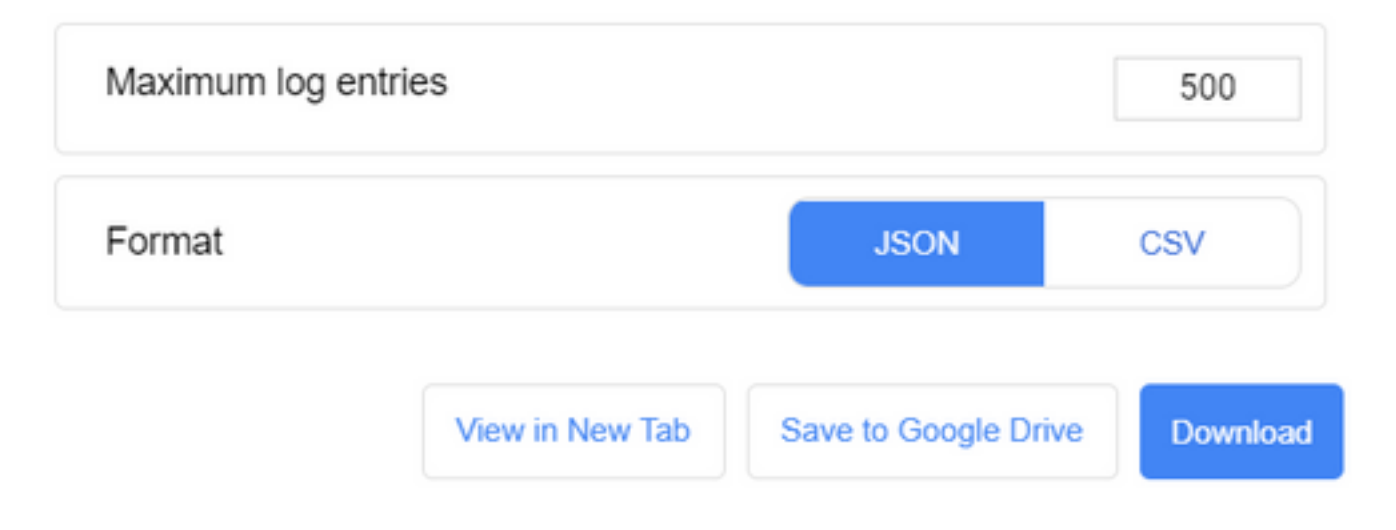